# BUYER'S GUIDE LOGGING IN

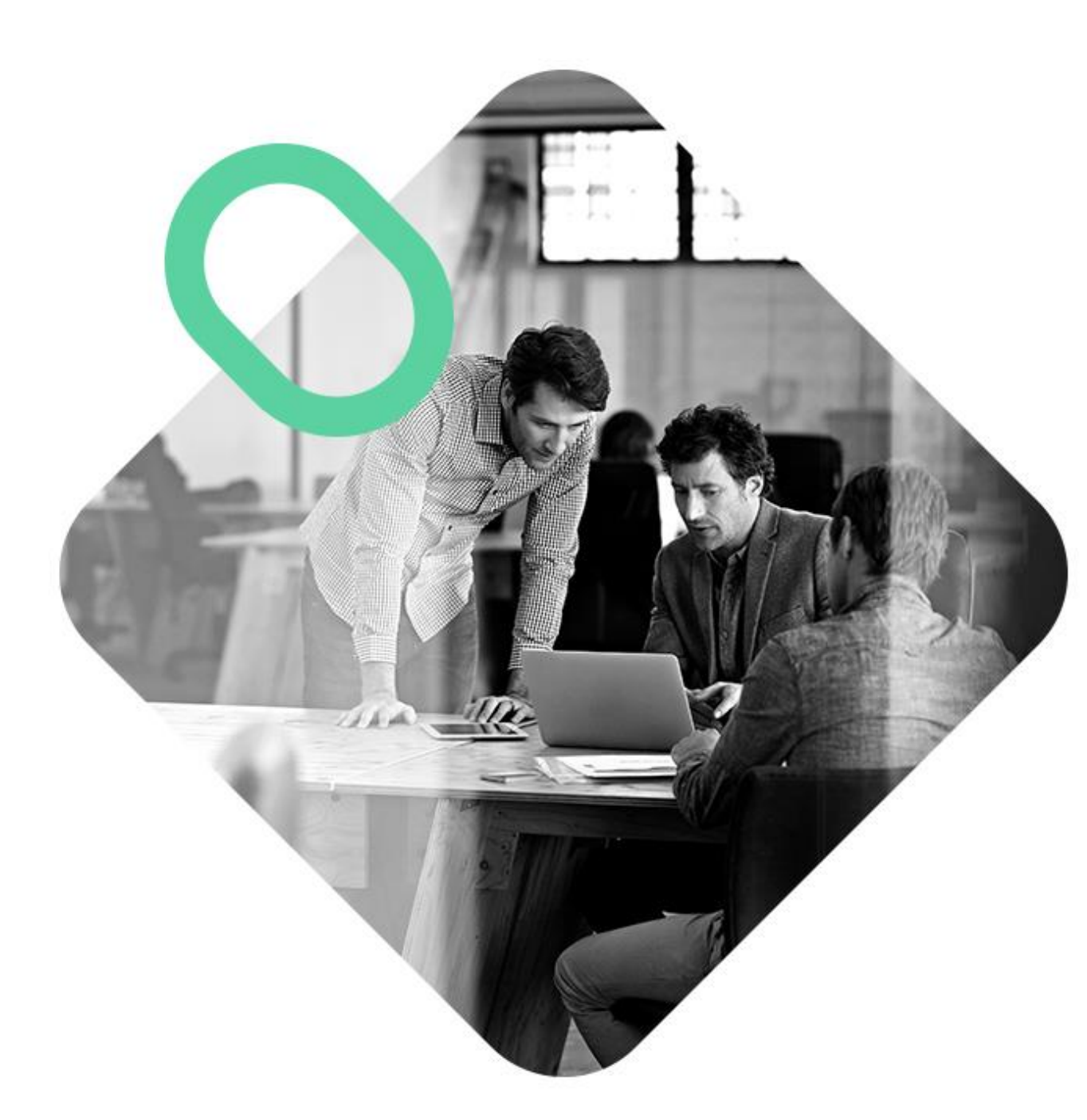

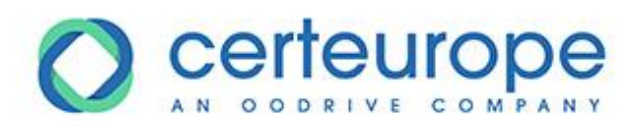

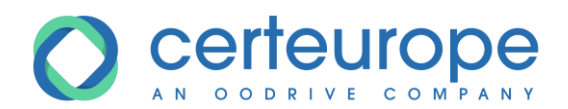

| Date     | Version | Author        | Comment          |
|----------|---------|---------------|------------------|
| 3/4/2019 | 1.0     | Yanick Lechat | Document created |
|          |         |               |                  |
|          |         |               |                  |
|          |         |               |                  |

| 1 | Creating a buyer's account | .3 |
|---|----------------------------|----|
| 2 | Logging in to SafeTender   | .3 |
| 3 | Forgotten password         | .4 |

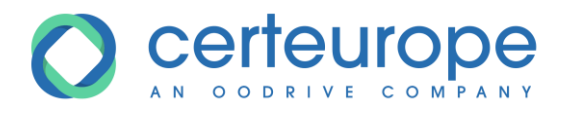

### **1** CREATING A BUYER'S ACCOUNT

To create a buyer's account, you must request one from the CERTEUROPE company, specifying the following information:

- Family name
- First name
- Email address
- Desired username

Once the account has been created, an email is sent to the user with instructions allowing them to set their password.

Note: *if no email is received, it may indicate:* 

- An incorrect email address
- Emails have gone into spam

#### **2** LOGGING IN TO SAFETENDER

- 1- Enter the username
- 2- Enter the password
- 3- Check the *Remember me* box to store the username.

Depending on the browser's cookie security policy, this feature may not be operational.

4- Click Confirm

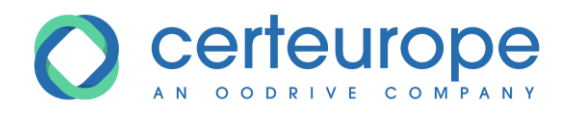

| SE CONNECTER |                    |
|--------------|--------------------|
| IDENTIFIANT  |                    |
| 1            | ()                 |
| MOT DE PASSE |                    |
| 2            | Oublié ? !         |
| 3 🔾          | SE SOUVENIR DE MOI |
|              | 4 VALIDER          |

If the login information is correct, the welcome window is displayed with the list of procedures in the process of being published;

If the login information is incorrect (username or password), a warning message is displayed. You can log in again by clicking *OK*.

#### **3** FORGOTTEN PASSWORD

If you have forgotten your password:

1- Click Forgotten your password?

|                       | SE CONNECTER<br>IDENTIFIANT<br>MOT DE PASSE | Oublié ? ()<br>SE SOUVENIR DE MOI |
|-----------------------|---------------------------------------------|-----------------------------------|
|                       |                                             | VALIDER                           |
| 2- Enter the username |                                             |                                   |

3- Click *Confirm* 

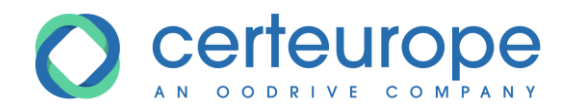

## MOT DE PASSE OUBLIÉ ?

Si vous avez oublié votre mot de passe, il vous suffit d'entrer votre identifiant:

| IDENTIFIANT   |         |           |
|---------------|---------|-----------|
| identifiant 2 |         | $\odot$   |
|               | ANNULER | VALIDER 3 |

The user receives an email specifying the password reset procedure.